## **Change Dallas to RS232 Interface**

| W Version:                                       | Interface Connect Device                      |
|--------------------------------------------------|-----------------------------------------------|
| atus Setting                                     |                                               |
| IButton<br>PreAmble Enable                       | Code                                          |
| PostAmble Enable                                 | NULL *                                        |
| Remove Data Enable                               | NULL +                                        |
| ID Code Auto Report     Output     Buzzer Enable | start Output length KB Country USA  FW Update |
| hange Interface                                  | Get Status Set Status                         |

Launch the iButton utility. Select USB-KB and click on Connect Device:

Click on « to Serial » in the bottom left.

| W Version: 1BT2-          |              | terface<br>USB KB<br>Serial Port<br>OM6 | Connect    | Connect Device |            |
|---------------------------|--------------|-----------------------------------------|------------|----------------|------------|
| atus Setting              |              |                                         |            |                |            |
| Button<br>PreAmble Enable |              |                                         |            | ASCII          | Code       |
| 11111                     |              |                                         |            |                | NULL -     |
| PostAmble Enable          |              |                                         |            |                |            |
| 20                        |              |                                         |            |                | NULL -     |
| 🗸 Remove Data Enable      |              |                                         |            |                |            |
| 11111 <b>.</b>            |              |                                         |            |                | NULL -     |
| ID Code Auto Report       | Output start | Output length                           | KB Country |                |            |
| Buzzer Enable             | 0            | 8                                       | USA        | •              | FW Update  |
| to Serial                 |              |                                         |            | Set Status     | Set Status |

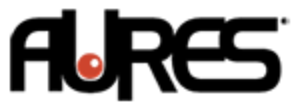

The utility will close and Windows will detect a new device.

If Aures install the Windows (Windows 7 PRO or PosReady 7), you will have a new COM port called Nuvoton in the Device manager.

Communications Port (COM6)
Communications Port (COM6)
Nuvoton Virtual Com Port (COM8)
Printer Port (LPT1)

If you are using Windows 10, you don't need a driver and you will have a new COM port called USB Serial Device.

On a new Windows 7 installation you will need the driver; you can find it on the AURES website <u>www.aures-support.com</u>.

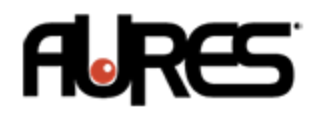